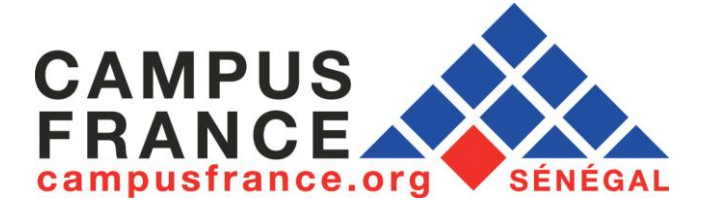

# Année 2016-2017

## Mon guide CampusFrance

- Présentation du site
- Création du dossier
- Orientation
- Recherche sur le Grand catalogue

## Table des matières

| Présentation du site CampusFrance Sénégal                                                   | 3  |
|---------------------------------------------------------------------------------------------|----|
| Créer et remplir son dossier CampusFrance                                                   | 7  |
| Réfléchir à son projet d'études 1                                                           | .5 |
| Choisir sa formation avec le catalogue CampusFrance : le moteur de recherche des formations |    |
| supérieures en France                                                                       | 23 |

## Présentation du site CampusFrance Sénégal

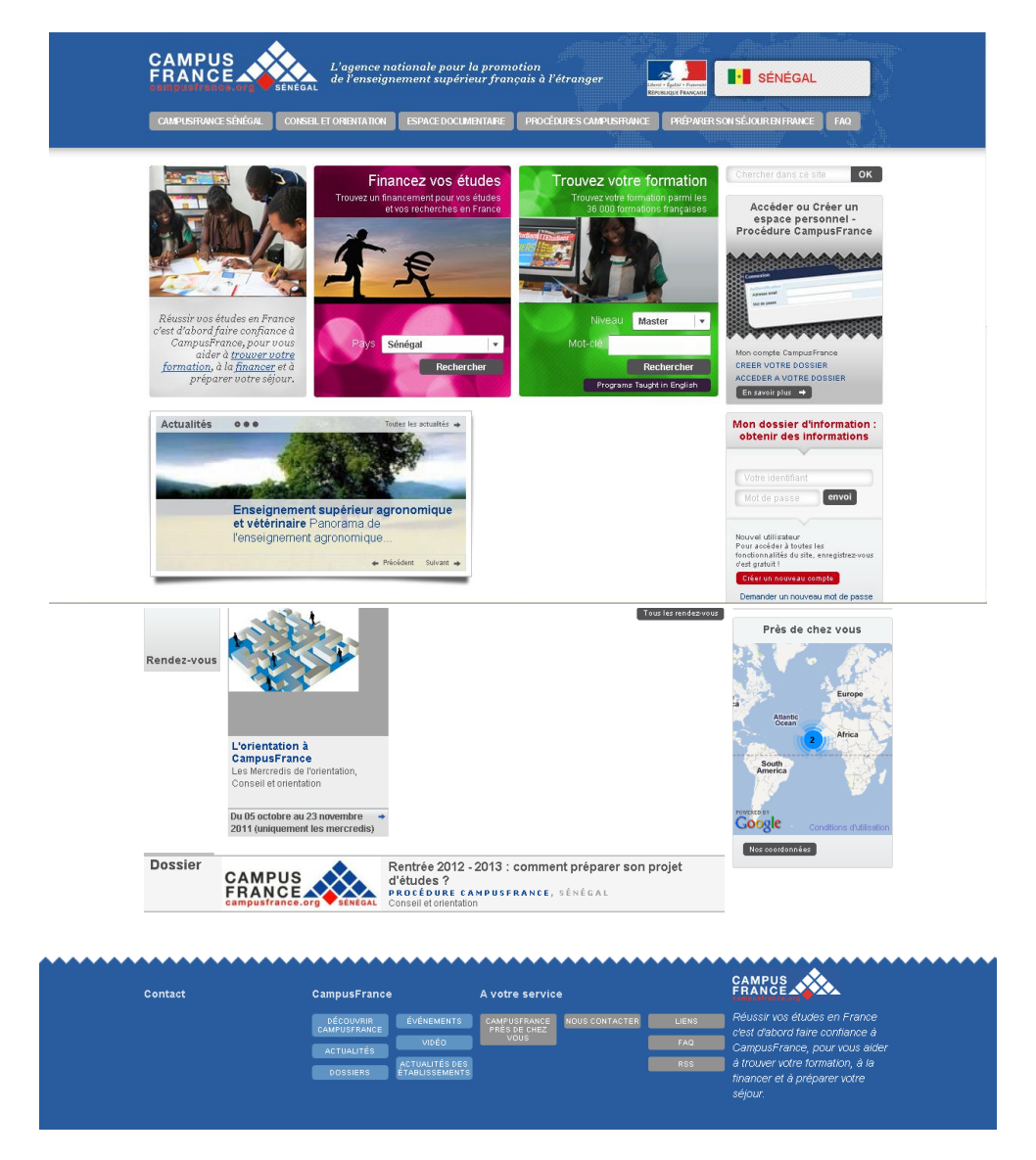

Le site CampusFrance : <u>www.senegal.campusfrance.org</u>

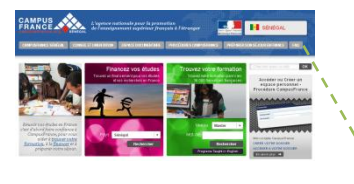

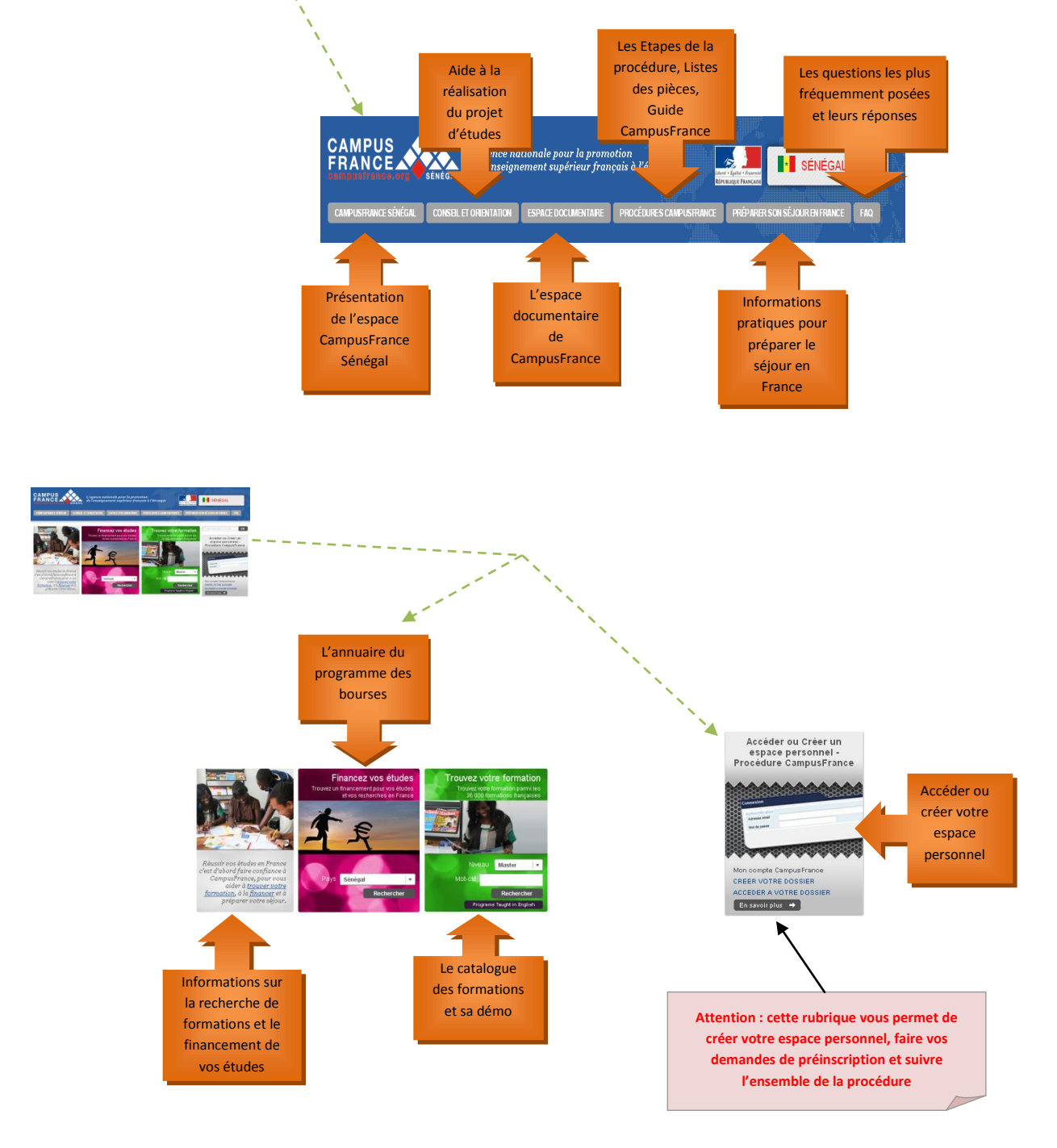

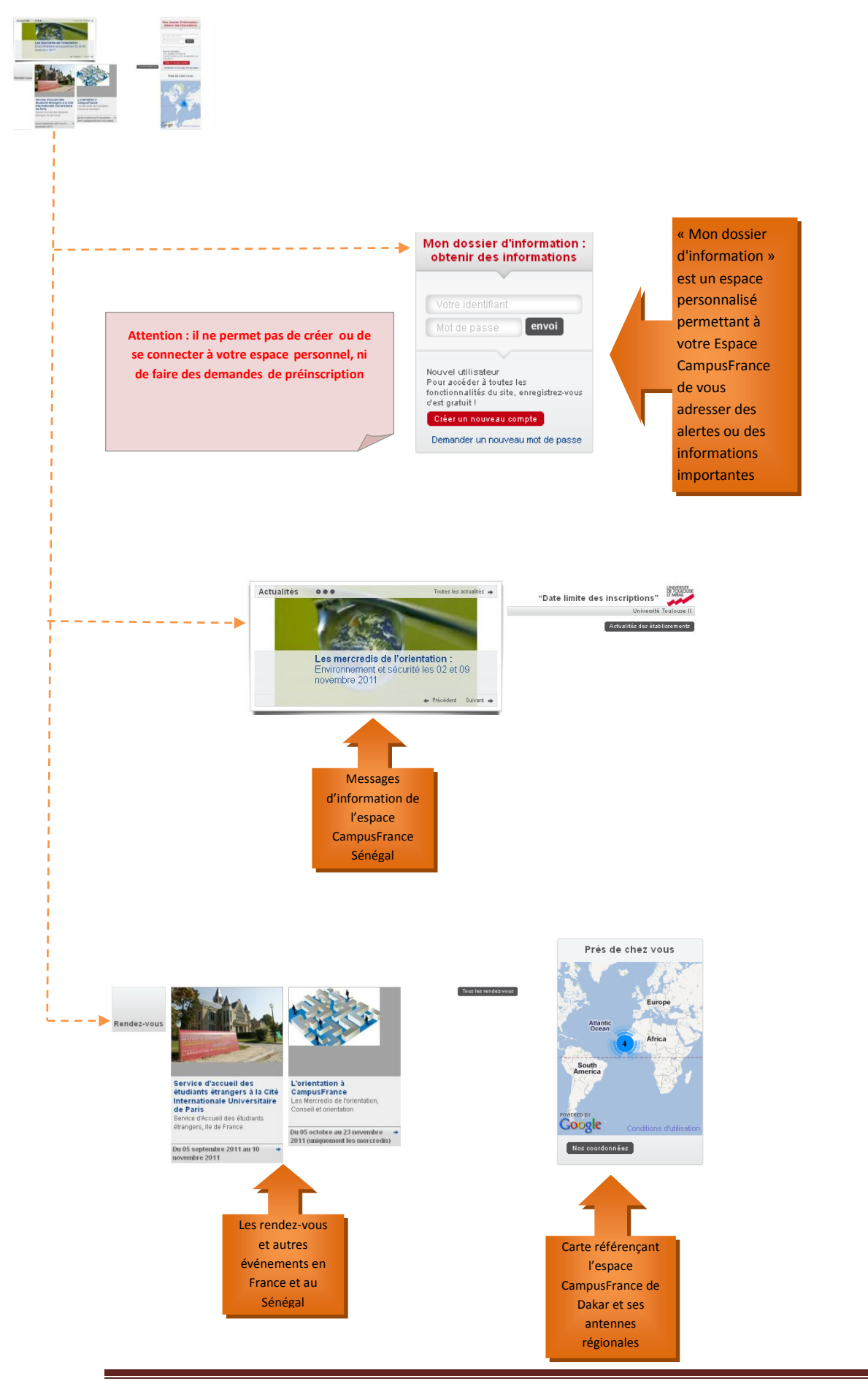

Espace CampusFrance Sénégal Année 2016-2017

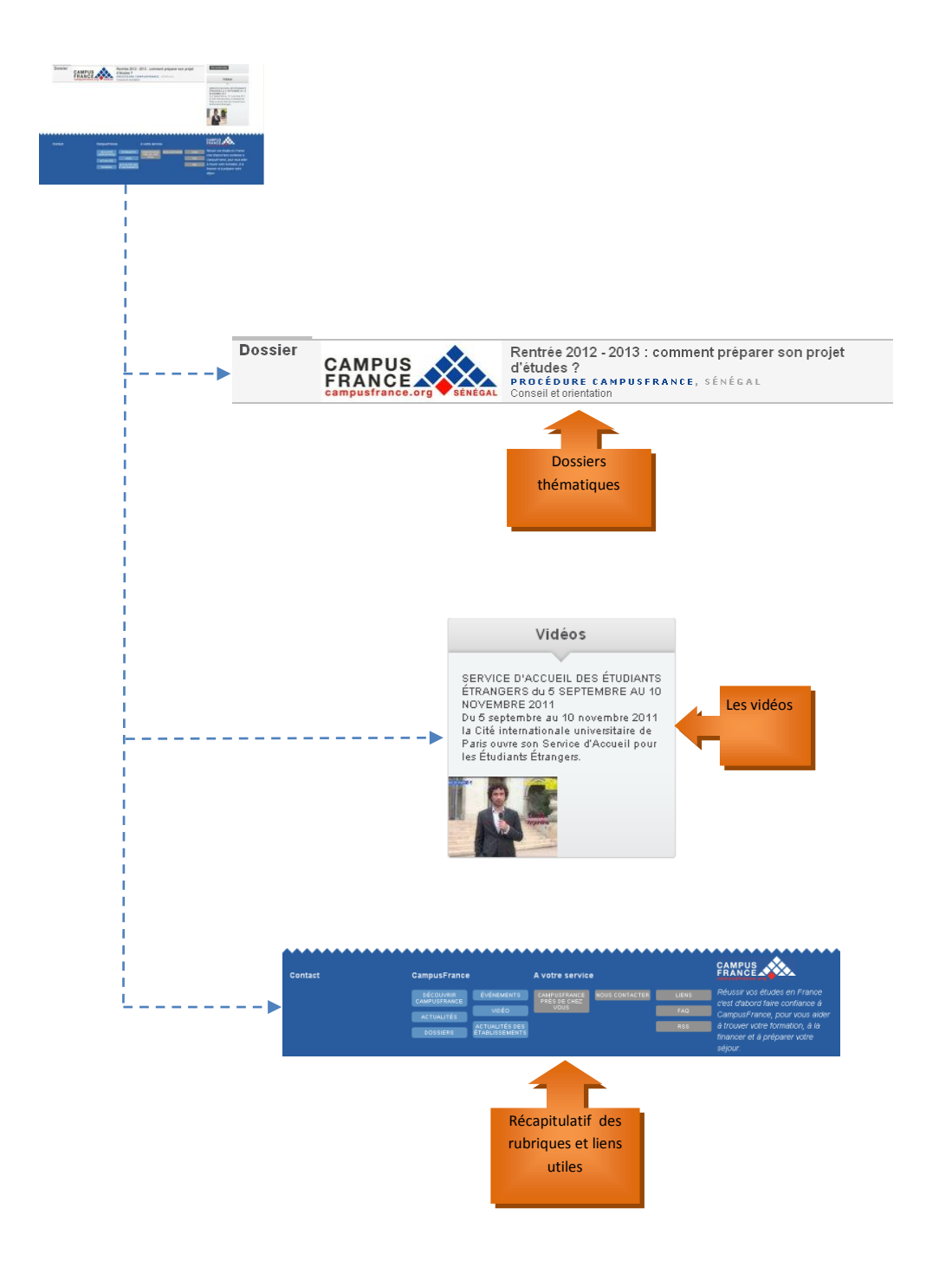

## Créer et remplir son dossier CampusFrance

Cette rubrique vous permet d'accéder à votre dossier personnel CampusFrance ou de créer votre dossier. Cliquez sur CREER VOTRE DOSSIER pour créer votre espace personnel CampusFrance

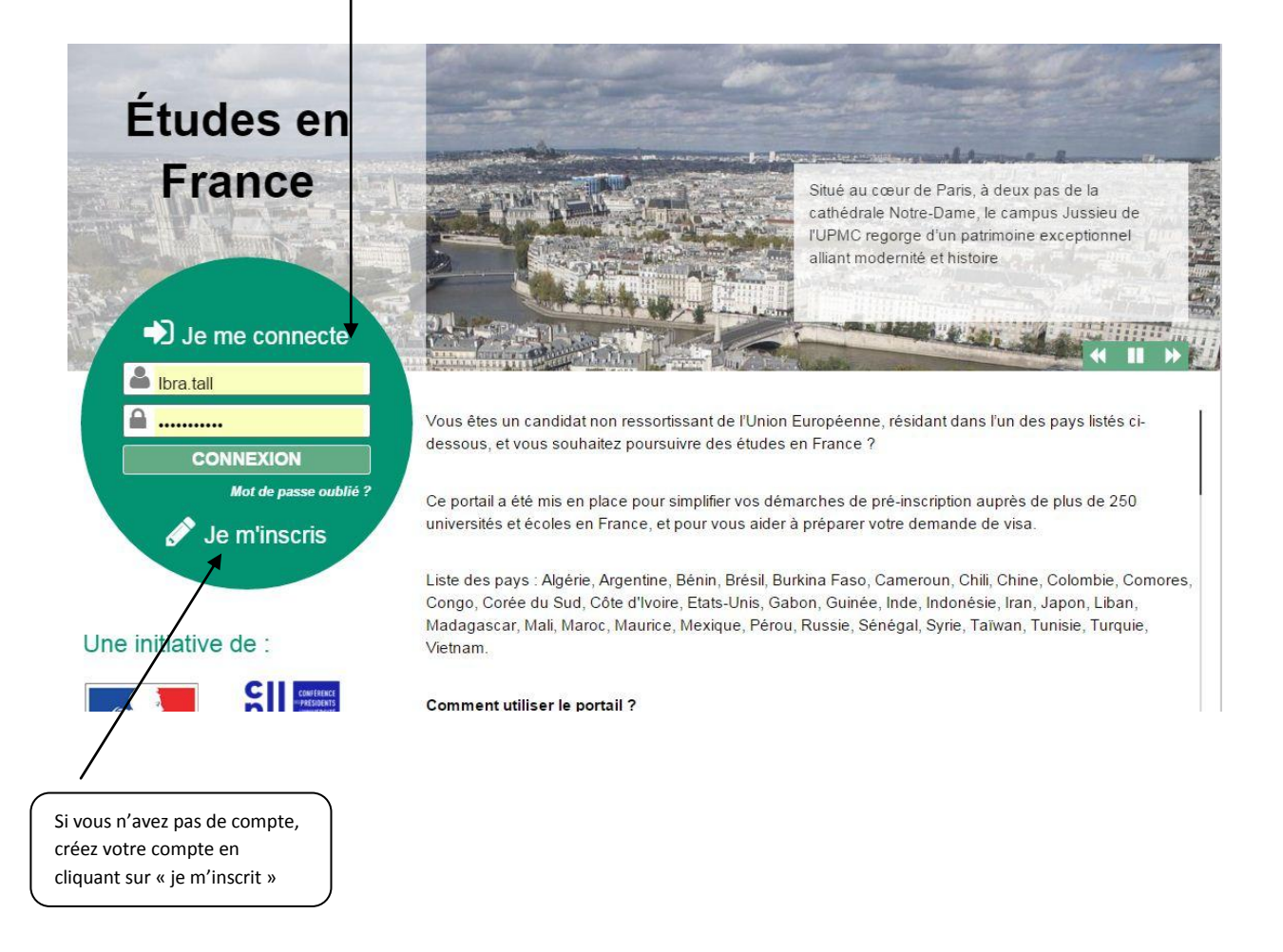

Remplissez le formulaire de création de compte. Tous les champs précédez de \* sont obligatoires. Après validation, prenez contact avec CampusFrance pour des modifications.

| Etudes en France                                                                           |                                            |                                                             |                                       |
|--------------------------------------------------------------------------------------------|--------------------------------------------|-------------------------------------------------------------|---------------------------------------|
|                                                                                            | V-TP24NI                                   |                                                             |                                       |
| Accueil ) Je crée mon compte                                                               |                                            |                                                             |                                       |
| Je crée mon compte                                                                         |                                            |                                                             |                                       |
| Les champs marqués d'un astérisque (*) doivent être renseignés.                            |                                            |                                                             |                                       |
| Espace Campus France                                                                       |                                            |                                                             |                                       |
| Tout d'abord, je selectionne mon Espace Campus France.<br>Mon Espace Campus France * 1     | CompusErance Sénéral                       |                                                             | Saisissez votre <b>adresse e-mail</b> |
| mon copiece output i taneo                                                                 | Camposi faille Genegal                     |                                                             | habituel et valide et un mot de       |
| Adresse électronique                                                                       |                                            |                                                             | passe. Utilisez celui de votre        |
| Cette adresse me servira d'identifiant pour accéder à mon compte, et, si je<br>candidater. | l'accepte, pour recevoir des messages      | d'information de la part de mon Espace Campus France et des | boîte mail par exemple.               |
|                                                                                            |                                            |                                                             |                                       |
| Adresse électronique * :                                                                   |                                            |                                                             |                                       |
| Confirmation de l'adresse électronique * :                                                 |                                            |                                                             |                                       |
| Identité                                                                                   |                                            |                                                             |                                       |
| Nom de famille * :                                                                         |                                            |                                                             |                                       |
| Autres noms (patronyme) :                                                                  |                                            |                                                             |                                       |
| Prénom * :                                                                                 |                                            |                                                             |                                       |
| Sexe *                                                                                     |                                            |                                                             |                                       |
|                                                                                            | format:jj/mm/aaaa                          |                                                             |                                       |
| Date de naissance * :                                                                      |                                            |                                                             |                                       |
| Pays de naissance * :                                                                      |                                            | •                                                           |                                       |
| Lieu de naissance * :                                                                      | 1                                          |                                                             |                                       |
| Pays de nationalité * :                                                                    |                                            | •                                                           |                                       |
|                                                                                            |                                            |                                                             |                                       |
| Pièce d'identité                                                                           |                                            | 2                                                           |                                       |
| Pour finaliser mon compte, je remplis avec soln les informations ci-dessol                 | us telles qu'elles apparaissent sur ma ple | ece à laentite.                                             |                                       |
| Type de pièce d'identité *                                                                 |                                            | τ                                                           |                                       |
| Data de limite de validité                                                                 | format:jj/mm/aaaa                          |                                                             |                                       |
| Date de infine de validité *                                                               |                                            |                                                             |                                       |
| Pays de déliurance de la nièce d'identité *                                                |                                            |                                                             |                                       |
| Pays de denviance de la piece di identite                                                  |                                            |                                                             |                                       |
| Divers                                                                                     |                                            |                                                             |                                       |
| J'accepte de recevoir sur pion adresse mail personnelle des informati                      | ons relatives à mes dossiers               |                                                             |                                       |
| J'accepte de recevoir sur mon adresse mail personnelle des informati                       | ons sur les études en France               |                                                             |                                       |
| J'accepte d'être inscrit au réseau d'Alumni de l'Ambassade de France                       |                                            |                                                             |                                       |
|                                                                                            | Créer mo                                   | on compte                                                   | Cliquez ensuite                       |
|                                                                                            |                                            |                                                             | sur Valider                           |
|                                                                                            |                                            |                                                             |                                       |
|                                                                                            |                                            |                                                             |                                       |
| Indiquez votre                                                                             |                                            |                                                             |                                       |
| titre de sejour                                                                            |                                            |                                                             |                                       |
| et le numero<br>de la carte                                                                |                                            |                                                             |                                       |
| étranger si                                                                                |                                            |                                                             |                                       |
| vous n'êtes pas                                                                            |                                            |                                                             |                                       |
| sénégalais                                                                                 |                                            |                                                             |                                       |
|                                                                                            |                                            |                                                             |                                       |
|                                                                                            |                                            |                                                             |                                       |

Après validation de vos informations personnelles, un message de confirmation apparaît à l'écran.

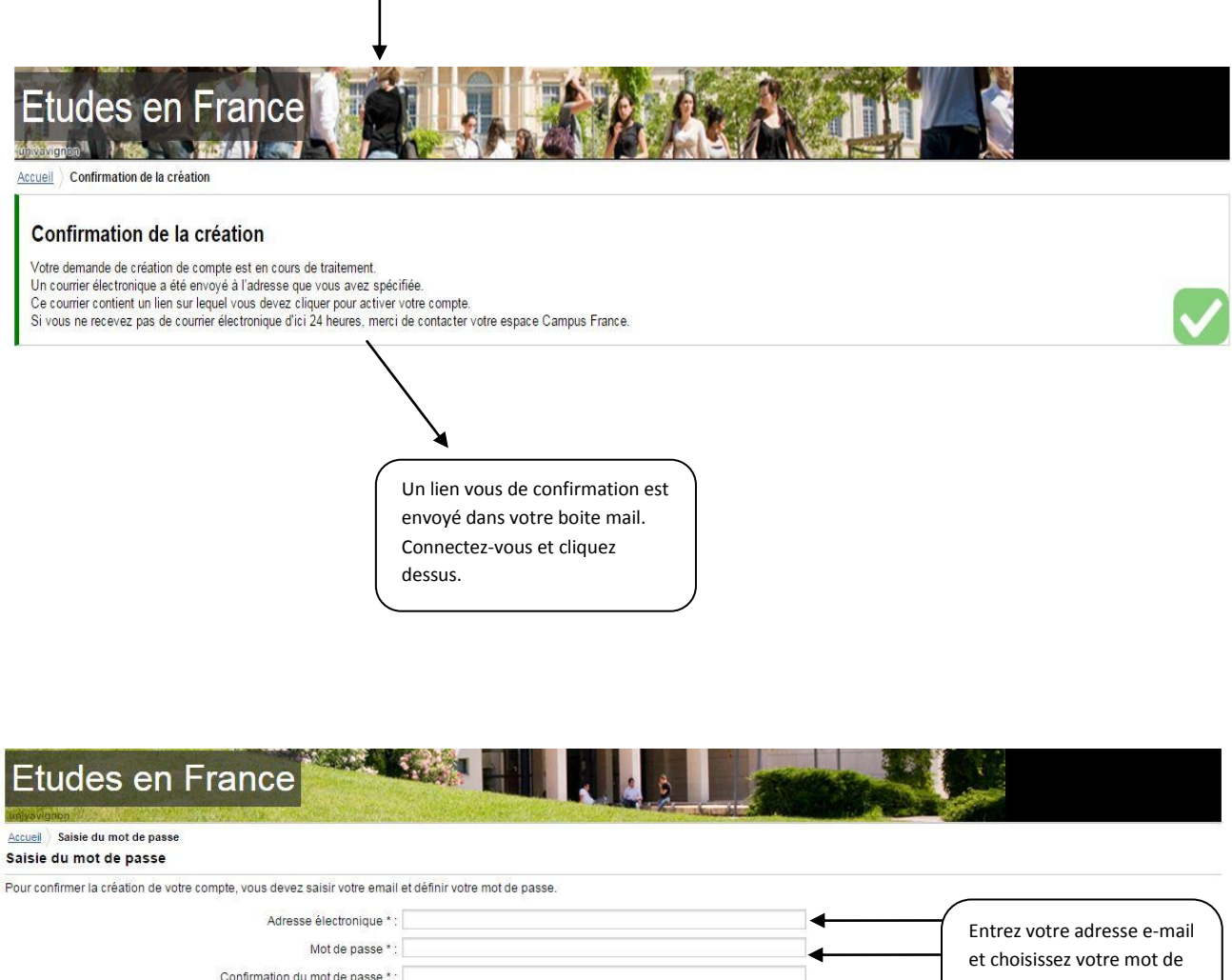

| Adresse électronique * :<br>Mot de passe * :<br>Confirmation du mot de passe * :<br>Le mot de pass<br>avoir entre<br>• respecter =<br>• avoir<br>• avoir<br>• avoir<br>• avoir<br>• avoir<br>• avoir<br>• avoir | e doit :<br>8 et 15 caractères<br>10 minimum trois des règles suivantes :<br>11 moins une majuscule<br>11 moins un chiffre<br>11 moins un caractère spècial (hors caractères<br>séliques et numériques) | •                                            | Entrez votre adresse e-mail<br>et choisissez votre mot de<br>passe      |
|----------------------------------------------------------------------------------------------------|----------------------------------------------------------------------------------------------------|----------------------------------------------|-------------------------------------------------------------------------|
| Confirmez                                                                                                    | Confirmer la création de mon compte                                                                                                    |                                              |                                                                         |
| Service-Public <sup>4</sup>                                                                                                    | Legifrance government I france                                                                                                    | Tous droits réservés - Ministère des .       | Affaires étrangères et du Développement international 2015<br>v2.27.0   |
| Etudes en France                                                                                                    |                                                                                                    | A SOLA                                       |                                                                         |
| Accueil > Confirmation de la création                                                                                                    |                                                                                                    |                                              |                                                                         |
| Votre compte est désormais actif<br>Vous pouvez vous connecter à l'application Etudes en France en cliquant sur le lien su                                                                                      | ivant:                                                                                                    | ation de compte                              |                                                                         |
| Me connecter à l'application Etudes en France                                                                                                    | reve                                                                                                    | nne. vous pouvez<br>nir à la page d'accueil. |                                                                         |
|                                                                                                    |                                                                                                    | Tous droits réservés - Ministère d           | es Affaires étrangères et du Développement international 201:<br>v2.27. |
| Service-Public # 💻                                                                                                    | Legifrance **** government f                                                                                                    | ance.fr data.gouv.fr                         |                                                                         |

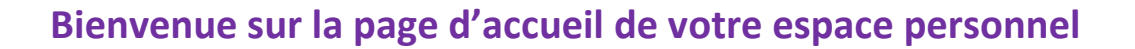

## **LES RUBRIQUES**

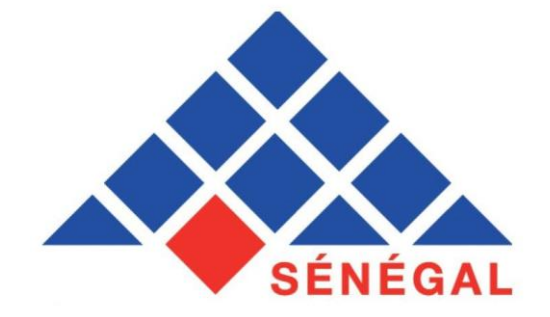

#### ) Je suis candidat

1

Remplissez votre formulaire et faites vos demandes de formation

## <sup>2</sup>Je suis accepté

Remplissez cette section si vous avez obtenu une admission,

## <sup>3</sup>Ma messagerie

Ecrivez à campus France pour vos questions, et gérez votre boite de réception

#### Mon compte

4

Gérez les paramètres de votre compte (informations personnelles, mot de passe)

### 1- Je saisi mes informations personnelles

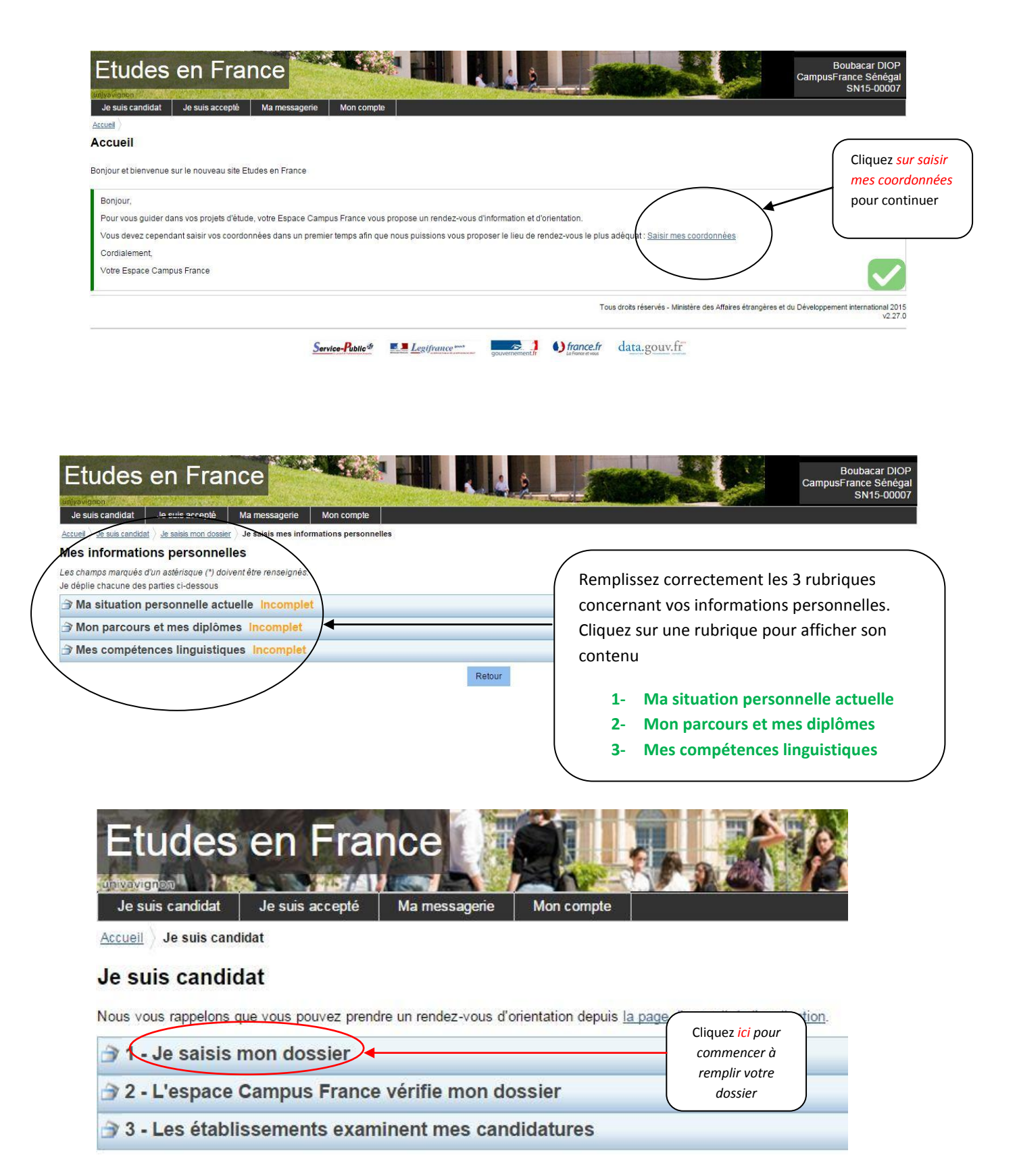

#### 1- 1- Ma situation personnelle actuelle

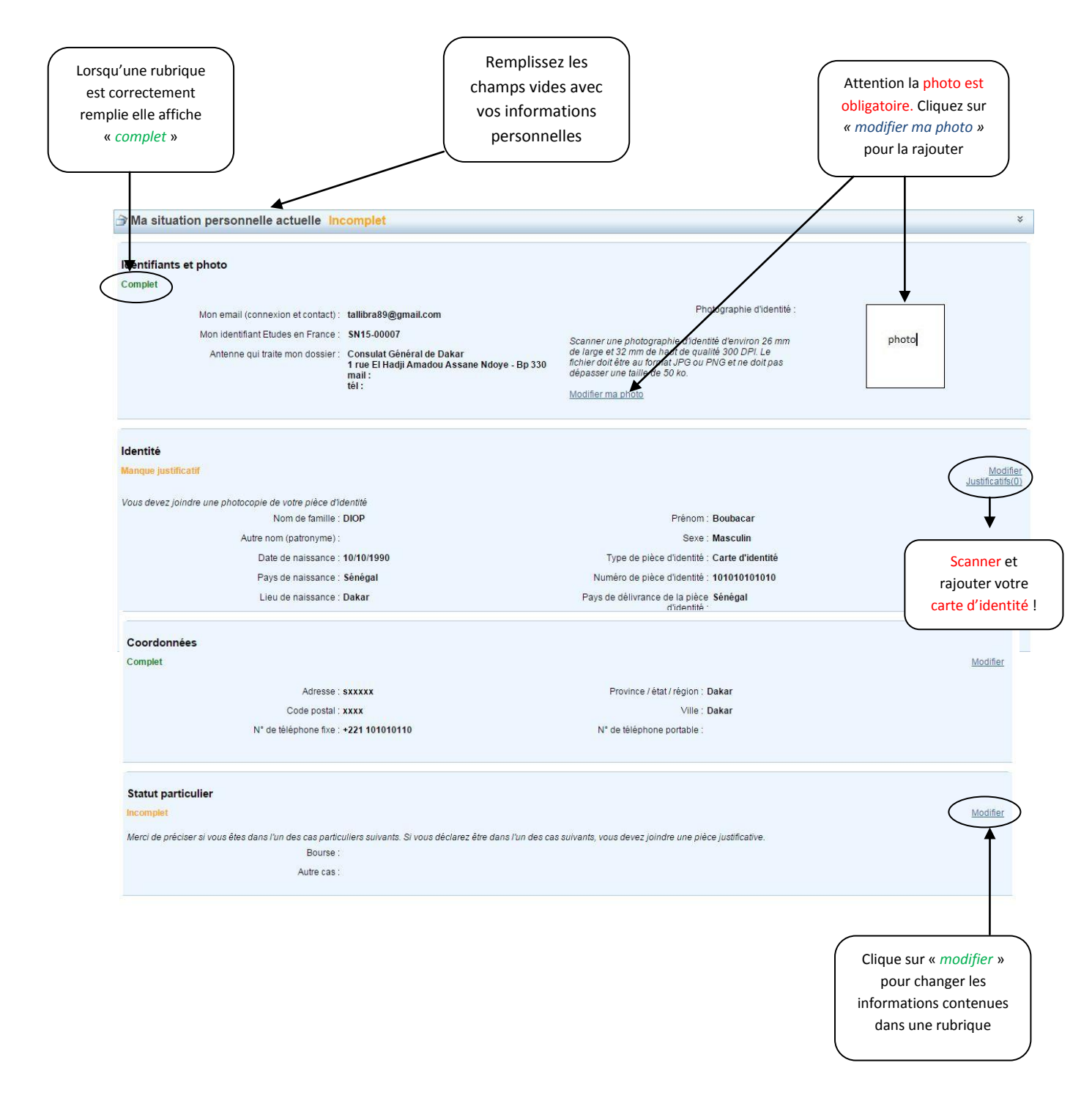

#### 1-2- Mon parcours et mes diplômes

Cliquez ici pour rajouter une activité (année de formation validée ou en cours)

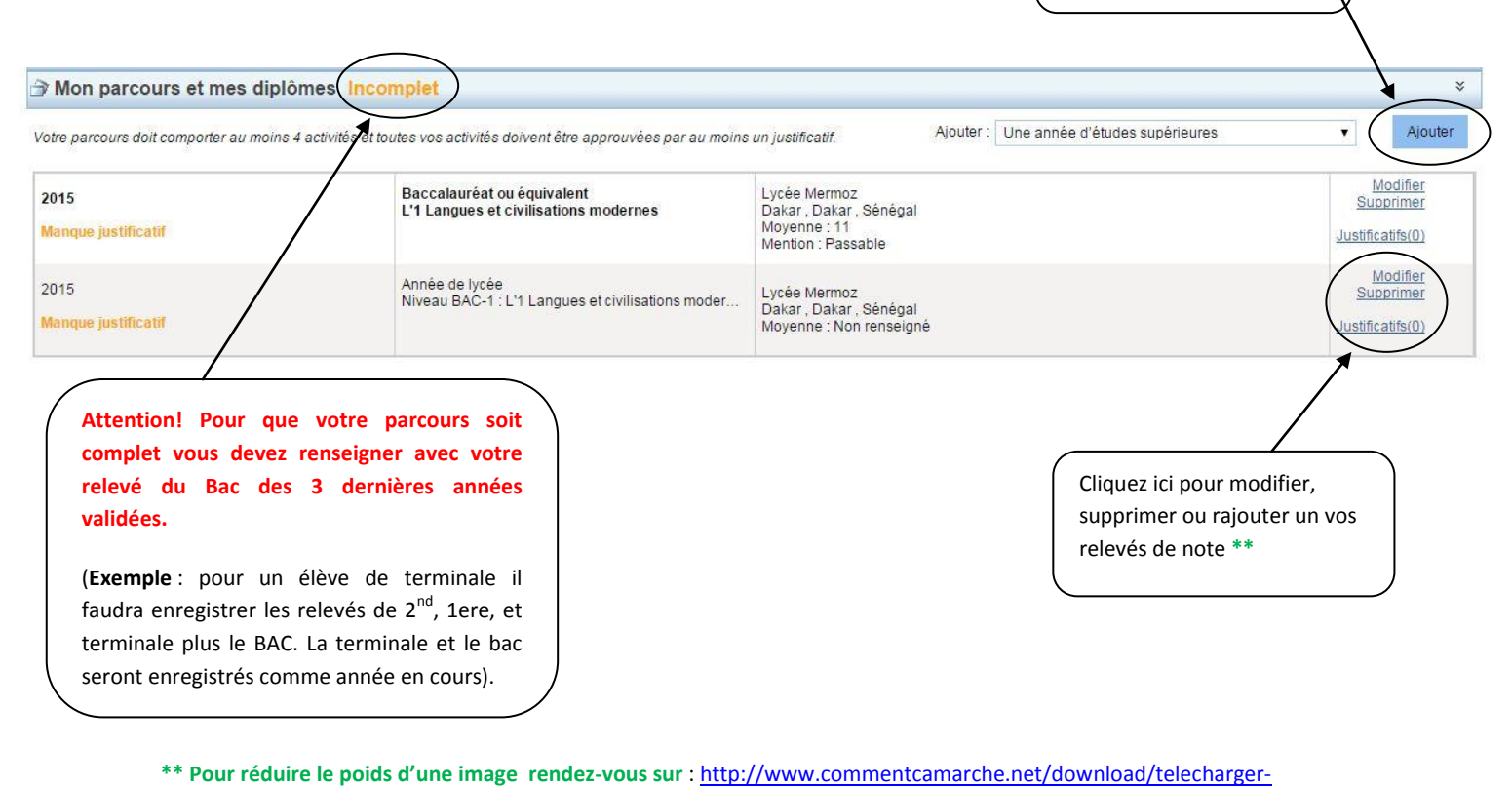

<u>34055172-image-resizer-powertoy-xp</u>. et téléchargez le programme de compression « Image resizer »

|                            | Année de lycée                                                                                                    |                      |
|----------------------------|----------------------------------------------------------------------------------------------------|----------------------|
|                            | Sélectionnez l'année de la date de fin de votre activité. Par exemple, pour une année du 15/09/2012 au 15 sélectionner 2013.                 | /06/2013, vous devez |
| Année scolaire *           | : <b>•</b>                                                                                                    |                      |
| Pays *                     | Sénégal                                                                                                    |                      |
| Province / état / région * | : Dakar 🔹                                                                                                    |                      |
| Ville *                    | : Dakar 🔹                                                                                                    |                      |
|                            | Si la ville n'est pas présente dans la liste, je sélectionne la mention Autre et je saisis son nom ci-<br>dessous. :                         | $\backslash$         |
| Etablissement*             | : Lycée Mermoz ▼<br>Si l'établissement n'est pas présent dans la liste, je sélectionne la mention Autre et je saisis son<br>nom ci-dessous : |                      |
| Série *                    |                                                                                                    |                      |
| Moyenne                    | : Optimizing : 0 (4000                                                                                                    |                      |
|                            | Caracteres 073000                                                                                                    | 1                    |

## 1-3- Mes compétences linguistiques

| Mes compétences linguistiques Incomplet                                                                                                    | *                                                                                                    |
|----------------------------------------------------------------------------------------------------|----------------------------------------------------------------------------------------------------|
| Mes tests et examens de français<br>Vous devez joindre au moins un justificatif pour chaque test déclaré                                                                                                    | Ajouter un test de type : TCF SO + TCF option orale et option écrite   Ajouter                                     |
| Aucun test                                                                                                    | Cliquez ici pour préciser votre niveau de<br>français. Si vous êtes d'un pays<br>Francophone, indiquer le français |
| Mon niveau de français                                                                                                    | comme langue maternelle.                                                                                           |
| Si vous avez passé un test de français, ne remplissez pas cette rubrique : ajoutez votre test dans la rubrique "Mes tex<br>Vous pouvez joindre des justificatifs pour appuyer votre déclaration (bulletin de notes, certificat de scolarité) | ats et examens de <del>trançais</del>                                                                              |
| Non précisé                                                                                                    | Modifier                                                                                                    |
| Mes séjours en France                                                                                                    | Si vous avez effectué des                                                                                          |
| Vous pouvez, si vous le désirez, joindre un justificatif pour chaque séjour (visa, billet de transport, attestation)                                                                                                    | séjours en France, cliquez<br>ici pour le préciser                                                                 |
| Aucun séjour en France                                                                                                    |                                                                                                    |
| Mon niveau d'anglais (et autres langues)                                                                                                    |                                                                                                    |
| La saisie du niveau d'anglais est obligatoire si vous ajoutez des formations Taught in English dans votre panier. Si v                                                                                                    | ous déclarez un test d'anglais, vous devez joindre un justificatif.                                                |
| Non précisé                                                                                                    | Modifier                                                                                                    |
| Retour                                                                                                    |                                                                                                    |
|                                                                                                    | Si vous avez obtenu un<br>diplôme de langue<br>anglaise cliquez ici pour le<br>préciser                            |

## 2- Je remplis mon panier de formation

| Etudes en Fran                                                                                                    | ice                                                           |                       |                                 | Bouba<br>CampusFrance<br>SN                                                                                   | car DIOP<br>Sénégal<br>15-00007 |
|----------------------------------------------------------------------------------------------------|---------------------------------------------------------------|-----------------------|---------------------------------|----------------------------------------------------------------------------------------------------|---------------------------------|
| Je suis candidat Je suis accepté                                                                                                    | Ma messagerie Mon compte                                      |                       |                                 |                                                                                                    |                                 |
| $\underline{Accueil} \begin{array}{ c c } \underline{Je} \ \underline{suis} \ \underline{candidat} \end{array} \begin{array}{ c } \underline{Je} \ \underline{saisis} \ \underline{mon} \ \underline{dossier} \end{array}$ | Mon panier de formations                                      |                       |                                 |                                                                                                    |                                 |
| Mon panier de formations<br>Règles de constitution du panier de formation                                                                                                    | Incomplet @                                                   |                       |                                 | Votre panier ne cont <del>ient pas de</del>                                                                   | formations<br>formation         |
| Votre panier ne contient aucune demande de                                                                                                    | formation. Cliquer sur le bouton "Ajouter une formation" pour | remplir votre panier. |                                 |                                                                                                    |                                 |
|                                                                                                    |                                                               | Retour                |                                 |                                                                                                    |                                 |
|                                                                                                    |                                                               | To                    | ous droits réservés - Ministère | des Affaires étrangères et du Développement inte                                                              | rnational 2015<br>v2.27.0       |
|                                                                                                    | Service-Public <sup>dr</sup>                                  | gouvernement.fr       | data.gouv.fr                    |                                                                                                    |                                 |
|                                                                                                    |                                                               |                       |                                 | Cliquez sur « ajouter un<br>formation » pour enregist<br>une formation pour laque<br>vous souhaiter candidate | e<br>rer<br>elle<br>er          |

- Chaque candidat a droit de postuler à **15 formations** au maximum.
- En ce qui concerne la **licence 1**, le nombre de formations est limité à **3**
- Pour la 1ere année de DUT le candidat a droit à 12 choix.

#### Attention !

Nous vous recommandons de sélectionner vos demandes de formation avec soins. Aucune intervention ne pourra être effectuée sur le dossier une fois qu'il sera soumis.

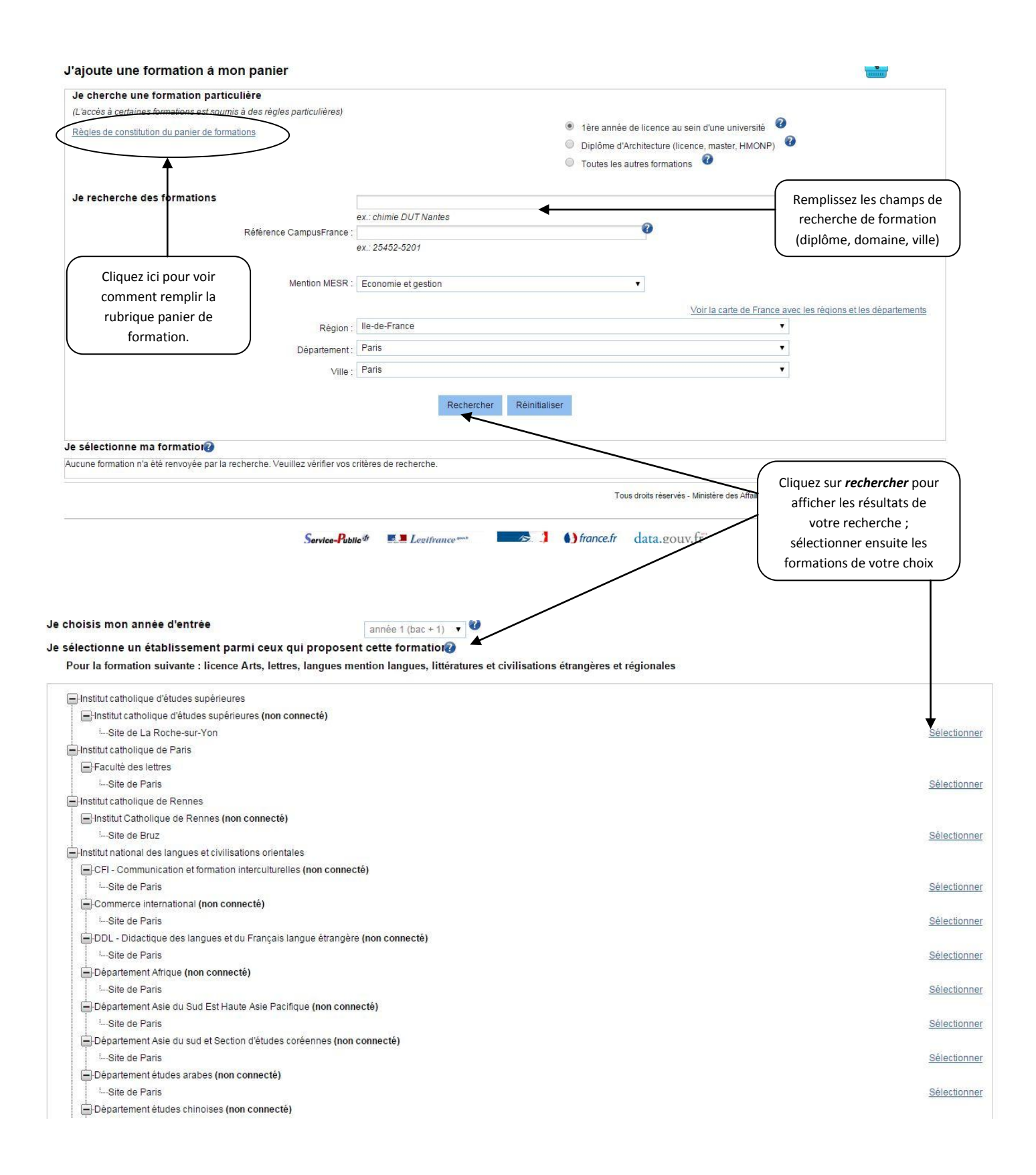

Après avoir enregistré une formation, Votre panier de formation s'affiche comme suit. Vous devez compléter la demande de formation en rédigeant vos motivations. .

| Inconject : manque motivation       Rédider mes motivations         année 1       École supérieure de commerce et de marketing non consulte       Vile       Action         Retour       Tous droits réservés - Ministère des Affaires trangères et du Développement internation       Suparime         Retour       Tous droits réservés - Ministère des Affaires trangères et du Développement internation       Ulé du Développement internation         Retour       Tous droits réservés - Ministère des Affaires trangères et du Développement internation       Ulé du Développement internation         Sent Formation d'école spécialisée       Édiger mes motivations       L'établissement est non connecté         vez :       tions que vous souhaitez motiver, et cliquer sur "Nouvelle motivation" "ochez les formations concernées, sélectionnez un de vos projets dans la liste, et cliquez sur "Associer"         iger mes motivations       Iger mes motivations         vez :       tonnée d'entrée Établissement est de marketing         iger mes motivations       Vile         iger mes motivations       Ecole supérieure de commerce et de marketing         Paris       Consultar                                                                                                    | s formations demandées en Formation d'école spécialisée Incon<br>Formation Année d'entrée<br>année 1<br>Retour<br>Service-Public <sup>47</sup> Electifrance<br>Je rédige mes motivations pour mes formations en Formation d'école spér<br>Liste des demandes de formation pour lesquelles je dois rédiger mes motivations<br>Les formations à une motivation. Dans ce cas, cochez les obmations que vous souhaitez motiver, et clique<br>• rédige une nouvelle motivation. Dans ce cas, cochez les obmations que vous souhaitez motiver, et clique<br>• associer des formation Dour lesquelles je dois rédiger mes motivations<br>Les formations à une motivation déjà rédigée. Dans ce cas, cochez les formations concernées, sélector<br>Selectionner Tous / Aucun<br>Liste des demandes de formation pour lesquelles je dois rédiger mes motivations<br>Eles demandes de formation pour lesquelles je dois rédiger mes motivations<br>Selectionner Tous / Aucun<br>Liste des demandes de formation pour lesquelles je dois rédiger mes motivations<br>Eles demandes de formation pour lesquelles je dois rédiger mes motivations<br>Selectionner Tous / Aucun<br>Liste des demandes de formation pour lesquelles je dois rédiger mes motivations<br>Eles demandes de formation pour lesquelles je dois rédiger mes motivations<br>Formation Année d'entrée<br>année 1                                                                                                    | Aduler une notivation     Rédiger mes motivation     Rédiger mes motivation     Ville Action     Connecté     Tous droits réservés - Ministère des Affaires trangères et du Développement internation     Tous droits réservés - Ministère des Affaires trangères et du Développement internation     Tous droits réservés - Ministère des Affaires trangères et du Développement internation                                                                          |
|----------------------------------------------------------------------------------------------------|----------------------------------------------------------------------------------------------------|----------------------------------------------------------------------------------------------------|
| Année d'entrée       Établissement<br>Colle supérieure de commerce et de marketing non<br>connecté       Ville       Action         Retour       Retour       Retour       Retour       Retour       L'établissement internation         Image: Instruction d'ecole specialisee       Image: Instruction d'ecole specialisee       L'établissement est non connecté       L'établissement est non connecté         Image: Instruction d'ecole specialisee       Image: Instruction d'ecole specialisee       Image: Instruction d'ecole specialisee         Image: Instruction d'ecole specialisee       Image: Instruction d'ecole specialisee       Image: Instruction d'ecole specialisee         Image: Instruction d'ecole specialisee       Image: Instruction de vous souhaitez motiver, et cliquer sur "Nouvelle motivation" ochez les formations concernées, selectionnez un de vos projets dans la liste, et cliquez sur "Associer"         Iter mes motivations       Image: Instruction de consultarie de commerce et de marketing         Iter mes motivations       Ecole supérieure de commerce et de marketing         Instructions       Image: Instruction de consultarie de commerce et de marketing         Instructions       Image: Instruction de consultarie de commerce et de marketing         Instructions       Image: Instruction de consultarie de commerce et de marketing         Instructions       Image: Instruction de consultarie de commerce et de marketing         Instre d'entrée       Etablissement                                                                                                    | Formation       Année d'entrée         Bachelor Business       année 1         Retour       Retour         Service-Public d'       Elegifrance         Service-Public d'       Elegifrance         Iste des demandes de formation pour lesquelles je dois rédiger mes motivations         es formations qui sulvent n'ont pas encore reçu de motivations. Vous pouvez :         • rédiger une nouvelle motivation. Dans ce cas, cochez la ou les motivations que vous souhaitez motiver, et clique         • associer des formation pour lesquelles je dois rédiger mes motivations         • associer des formation pour lesquelles je dois rédiger mes motivations         • associer des formation pour lesquelles je dois rédiger mes motivations         • associer des formation pour lesquelles je dois rédiger mes motivations         • associer des formation pour lesquelles je dois rédiger mes motivations         • associer des formation pour lesquelles je dois rédiger mes motivations         • associer des formation pour lesquelles je dois rédiger mes motivations         • Bachelor Business                                                                                                    | Ecablissement       Ville       Action         Ecole supérieure de commerce et de marketing non consult       Paris       Consult         Tous droits réservés - Ministère des Affaires trangères et du Développement internation       Tous droits réservés - Ministère des Affaires trangères et du Développement internation         Image: Consultation of the strange et data       Support         Image: Consultation of the strange et data       Consultation |
| année 1       Ecole supérieure de commerce et de marketing non connecté       Paris       Consult         Retour       Tous droits réservés - Ministère des Affaires trangères et du Développement internation         Image: Image: Imag                                                                                                    | Bachelor Business       année 1         Retour       Retour         Service-Public #       Retour         Service-Public #       Retour         Service #       Service-Public #     <                                                                                                    | Ecole supérieure de commerce et de marketing non Paris Consu<br>connecté<br>Tous droits réservés - Ministère des Affaires etrangères et du Développement internation<br>france.fr data.gouv.fr                                                                                                    |
| Retour       Tous droits réservés - Ministère des Affaires drangères et du Développement internatio                                                                                                    | Service-Public #       Service-Public #       Service-Public # <td< td=""><td>Tous droits réservés - Ministère des Affaires etrangères et du Développement internation</td></td<> | Tous droits réservés - Ministère des Affaires etrangères et du Développement internation                                                                                                    |
| Exificance     Exificance     E | Service-Public II       Lestfrance       Service         e rédige mes motivations pour mes formations en Formation d'école spér       iste des demandes de formation pour lesquelles je dois rédiger mes motivations         es formations qui suivent n'ont pas encore reçu de motivations. Vous pouvez :       •       •         • rédiger une nouvelle motivation. Dans ce cas, cochez la ou les motivations que vous souhaitez motiver, et clique       •         • associer des formations à une motivation déjà rédigée. Dans ce cas, cochez les formations concernées, sélector       •         • lectionner       Tous / Aucun       Iste des demandes de formation pour lesquelles je dois rédiger mes motivations         Iste des demandes de formation pour lesquelles je dois rédiger mes motivations       Année d'entrée         Bachelor Business       année 1                                                                                                    | nentif Infrance.fr data.gouv.fr                                                                                                    |
| rédiger mes motivations vez : tions que vous souhaitez motiver, et cliquer sur "Nouvelle motivation" tions que vous souhaitez motiver, et cliquer sur "Nouvelle motivation" tions que vous souhaitez motiver, et cliquer sur "Nouvelle motivation" tions que vous souhaitez motiver, et cliquer sur "Associer"  Iger mes motivations  Iger mes motivations  Iger mes motivation  Iger mes motivation  Ecole supérieure de commerce et de marketing Paris  Consulter                                                                                                    | iste des demandes de formation pour lesquelles je dois rédiger mes motivations         iste formations qui suivent n'ont pas encore reçu de motivations. Vous pouvez :         rédiger une nouvelle motivation. Dans ce cas, cochez la ou les motivations que vous souhaitez motiver, et clique.         associer des formations à une motivation déjà rédigée. Dans ce cas, cochez les formations concernées, sélection         electionner       Tous / Aucun         iste des demandes de formation pour lesquelles je dois rédiger mes motivations         Formation       Année d'entrée         année 1                                                                                                    | L'établissement<br>est non connecté                                                                                                    |
| Année d'entrée     Établissement     Ville     Action       année 1     Ecole supèrieure de commerce et de marketing     Paris     Consulter                                                                                                    | ste des demandes de formation pour lesquelles je dois rédiger mes motivations       Formation     Année d'entrée       Bachelor Business     année 1                                                                                                    | r sur "Nouvelle motivation"<br>nnez un de vos projets dans la liste, et cliquez sur "Associer"                                                                                                    |
| Année d'entrée         Etablissement         Ville         Action           année 1         Ecole supérieure de commerce et de marketing         Paris         Consulter                                                                                                    | Formation     Année d'entrée       Bachelor Business     année 1                                                                                                    |                                                                                                    |
| année 1 Ecole supérieure de commerce et de marketing Paris <u>Consulter</u>                                                                                                    | Bachelor Business année 1                                                                                                    | Établissement Ville Action                                                                                                    |
| éutiliser pour d'autres demandes de formation. Par exemple : "mon                                                                                                    | Nouvelle motivation Donner un titre en français à vos motivations de manière à pouvoir les réutiliser pour d'autres demandes de format                                                                                                    | ion. Par exemple : "mon                                                                                                    |
|                                                                                                    | projectinasier informatique graphinque .                                                                                                    |                                                                                                    |
|                                                                                                    | Je rédige mes motivation pour les formations suivantes :                                                                                                    |                                                                                                    |
| Annee d'entrée Etablissement Ville Action<br>année 1 Ecole supérieure de commerce et de marketing Paris Consulter                                                                                                    | Bachelor Business année 1                                                                                                    |                                                                                                    |
|                                                                                                    | Nouvelle motivation                                                                                                    | Établissement V<br>Ecole supérieure de commerce et de marketing F                                                                                                    |

#### 3- Je soumets mon dossier à l'espace Campus France

Après avoir rempli correctement votre dossier, revenez sur la page « je saisi mon dossier », et cliquez sur « je soumet mon dossier »

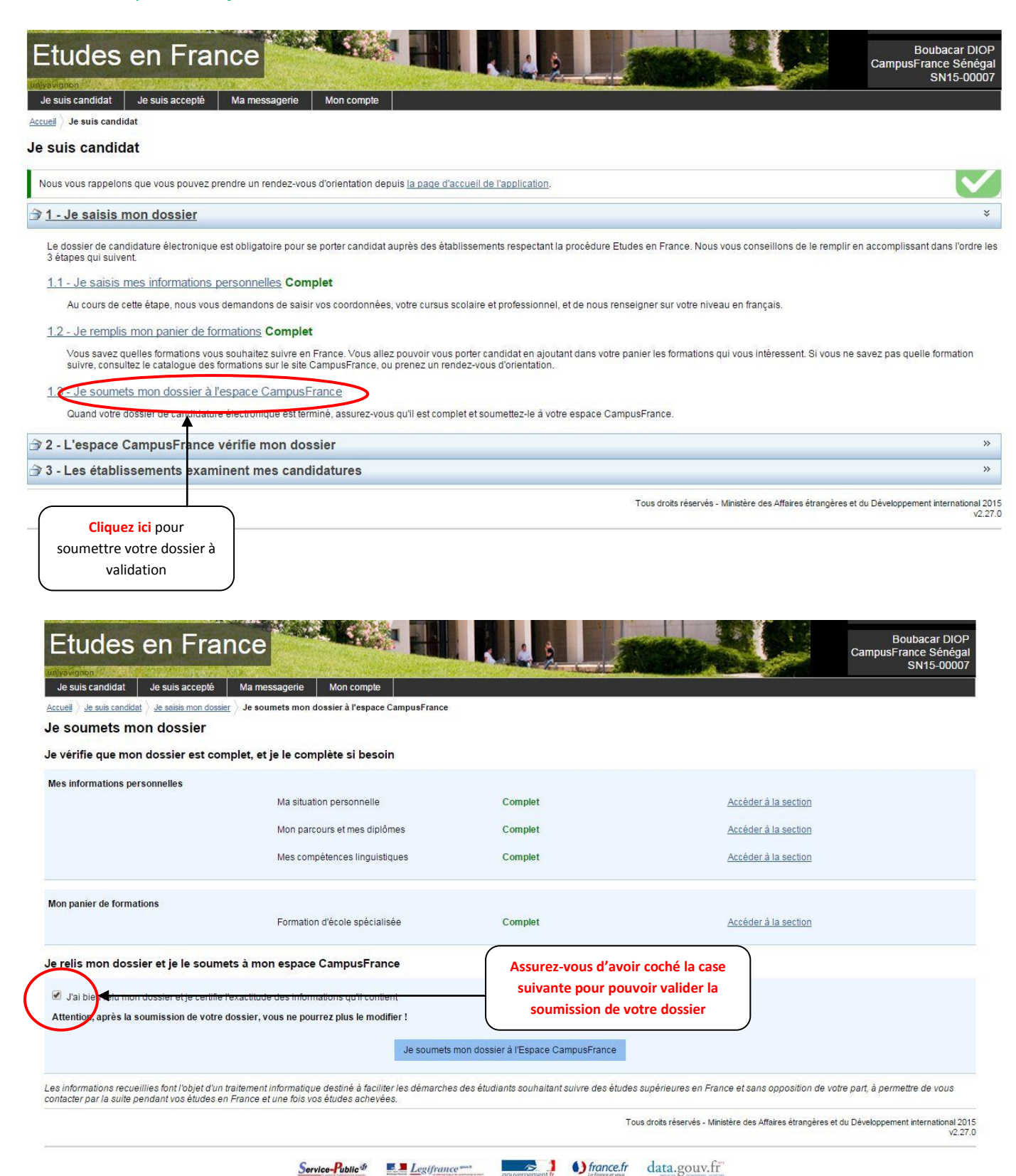

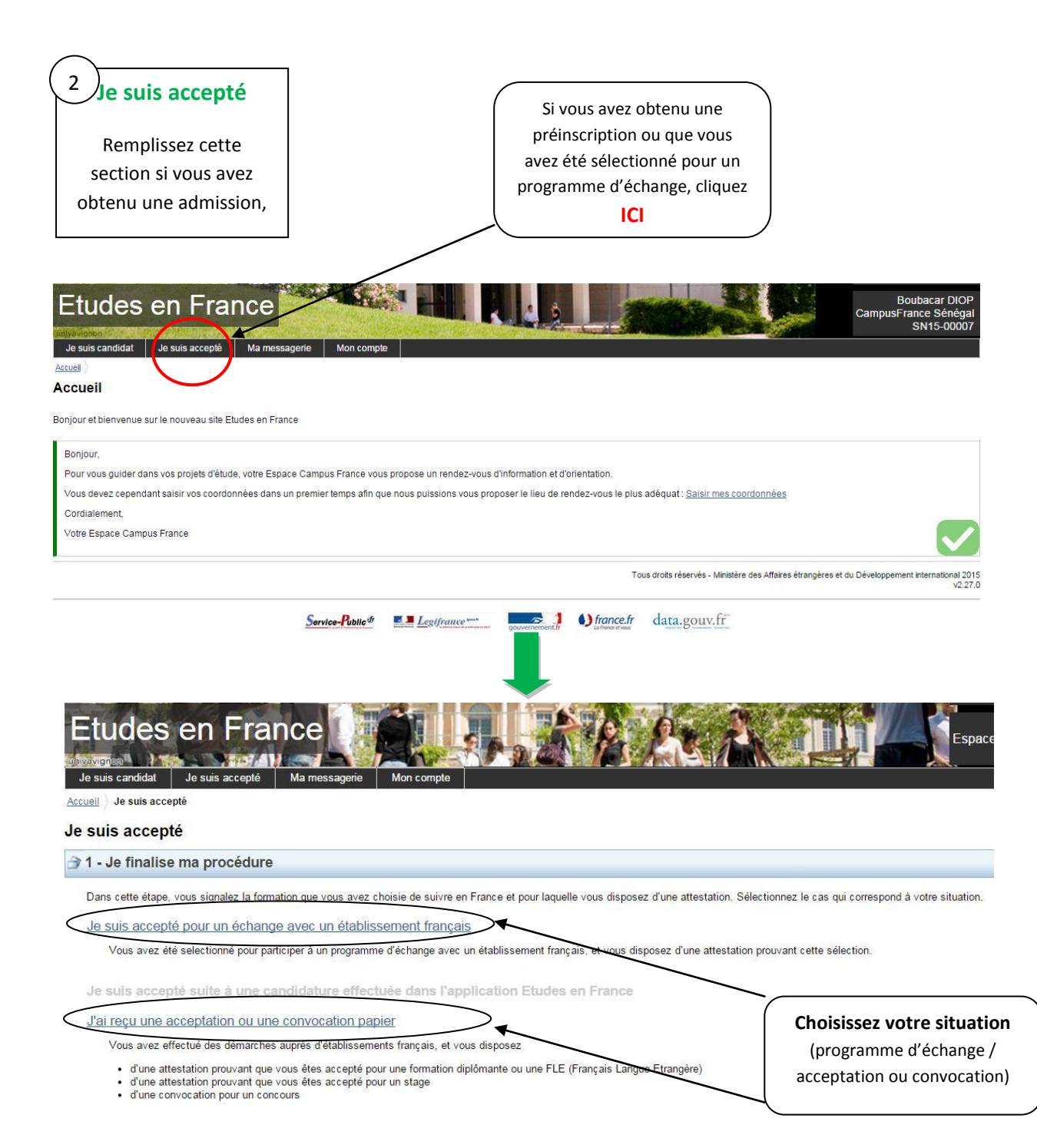

#### Si vous êtes sélectionné pour un programme d'échange inter-établissement régi par une convention reconnue par Campus France **Remplissez** tous les champs vides avec Je suis accepté pour un échange avec un établissement français soin Vous avez reçu une confirmation d'échange avec un établissement français en relation avec votre établissement actuel : 1) Sélectionnez votre établissement actuel dans la liste ou saisissez son nom si vous ne le trouvez pas dans la liste. 2) Sélectionnez l'établissement français dans lequel vous êtes accepté pour l'échange, ou saisissez son nom si vous ne le tro ez pas dans la liste. 3) Vérifiez le nom de votre programme d'échange, et complétez ses caractéristiques le cas échéant. 4) Saisissez vos motivations 5) Ajoutez le justificatif scanné de votre confirmation d'échange 1) Je sélectionne mon établissement actuel Province / état / région \* : v Ville \* : Si la ville n'est pas présente dans la liste, je sélectionne la mention Autre et je saisis son nom ci-dessous Établissement \* Si l'établissement n'est pas présent dans la liste, je sélectionne la mention Autre et je saisis son nom cidessous 2) Je sélectionne l'établissement français qui m'accueille Établissement \* v Site d'enseignement \* : S'il n'est pas présent dans la liste, je sélectionne la mention Autre et je saisis son nom et sa localisation (ville) ci-dessous Ville \* : 3) Vérifiez le nom de votre programme d'échange, et complétez ses caractéristiques le cas échéant. Programme d'échange \* . S'il n'est pas présent dans la liste, je sélectionne la mention Autre et je saisis son nom ci-dessous \* : Caractères : 0 / 1000 Description du programme \* **Choisissez dans la liste** le programme d'échange Précisez les dates de début vous concernant et de fin du programme Domaine \* Niveau format:jj/mm/aaaa format:jj/mm/aaaa Date de début d'échange Date de fin d'échange 4) Je vérifie ou je précise les caractéristiques de l'échange Je saisis les raisons pour lesquelles je souhaite partir en France pour cette formation et j'explique le choix de l'établissement d'accueil. Caractères : 0 / 1500 Motivation globale **Rédigez vos motivations** pour ce programme Enregistrer Annuler

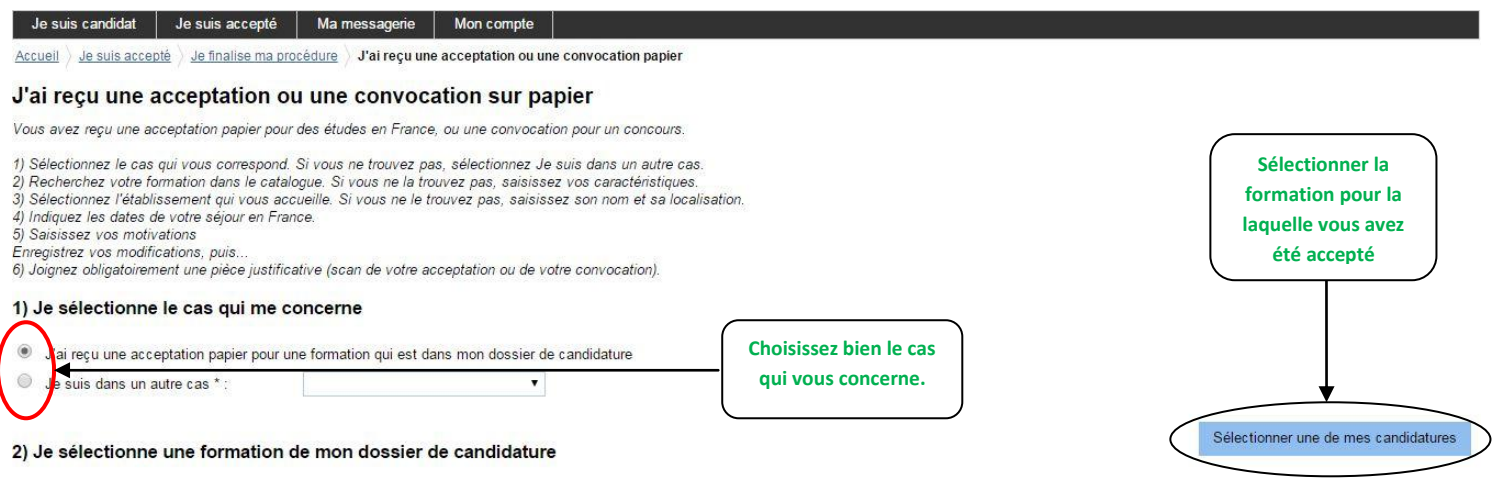

Formation : A renseigner Année d'entrée : A renseigner

#### 3) Je sélectionne l'établissement qui m'accueille

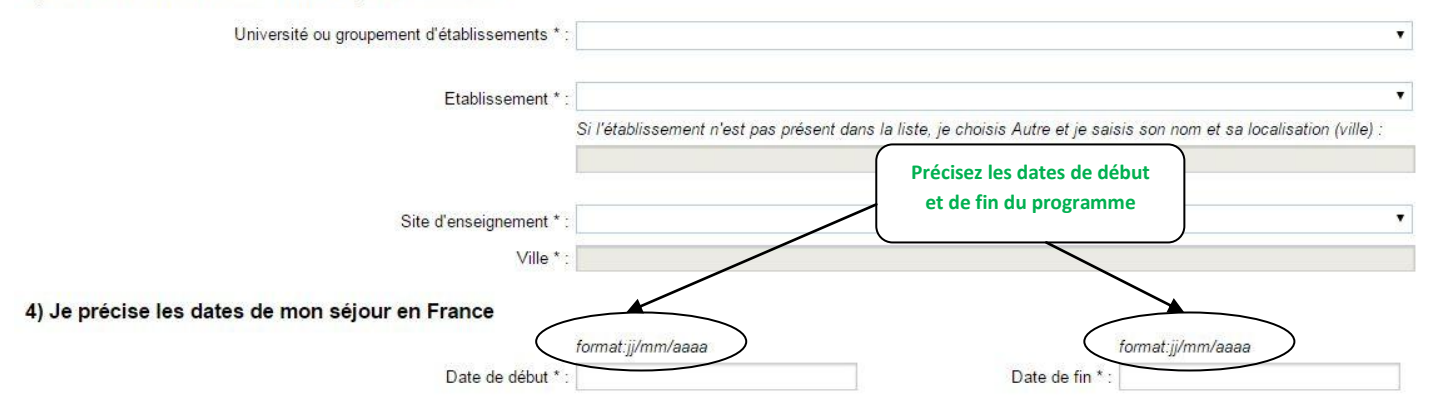

#### 5) Je saisis ma motivation pour ce projet

Je saisis les raisons pour lesquelles je souhaite partir en France pour cette formation et j'explique le choix de l'établissement d'accueil.

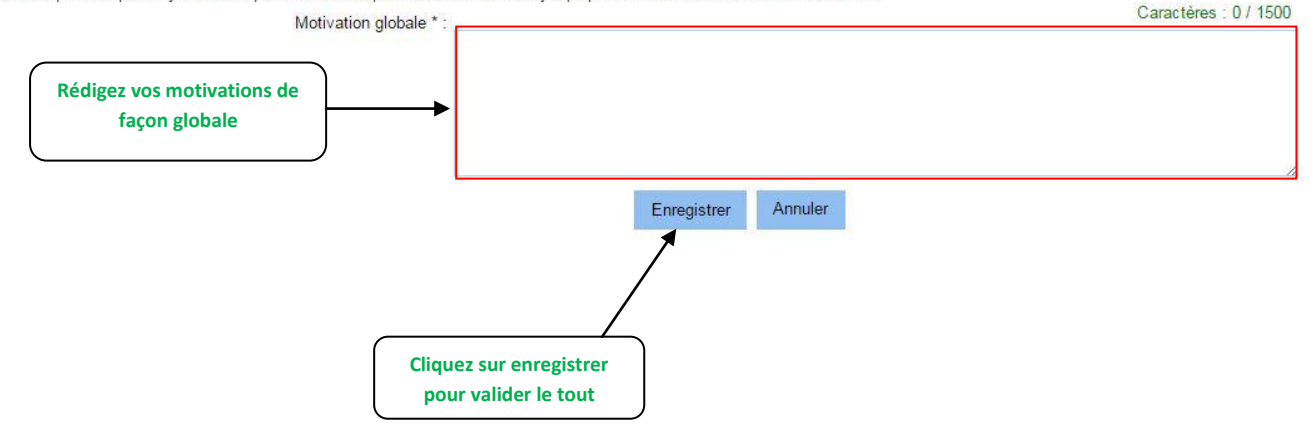

## Conseil-orientation : réfléchir à son projet d'études

#### Méthode : préparer votre projet d'études et suivre les procédures d'inscription

- 1. Entre juillet et novembre : informez-vous avec <u>www.senegal.campusfrance.org</u> pour concevoir votre projet d'études. Orientez vos demandes de préinscription, en vous renseignant : admission, programme, objectifs, lieux de formation, débouchés. Information à prendre dans l'Espace documentaire et sur les sites des établissements, répertoriés dans le catalogue des formations : <u>www.campusfrance.org/fr/page/trouver-sa-formation-0</u>
- 2. En Novembre: Conseil et Orientation : une étape incontournable ! Venez gratuitement rencontrer votre conseiller CampusFrance, en prenant votre rendez-vous directement à travers votre espace personnel.
- 3. Dès novembre 2015, Créez votre compte campus France, renseignez votre dossier), puis poursuivez la procédure de préinscription jusqu'à l'entretien d'évaluation. Assurez-vous de toute procédure supplémentaire pour certaines formations. Après l'entretien, veillez à communiquer avec chaque établissement sur les suites données à vos candidatures, et à préparer votre séjour en France : dossier social étudiant du CNOUS, passeport, financement.

## Choisir sa formation avec le catalogue CampusFrance : le moteur de recherche des formations supérieures en France

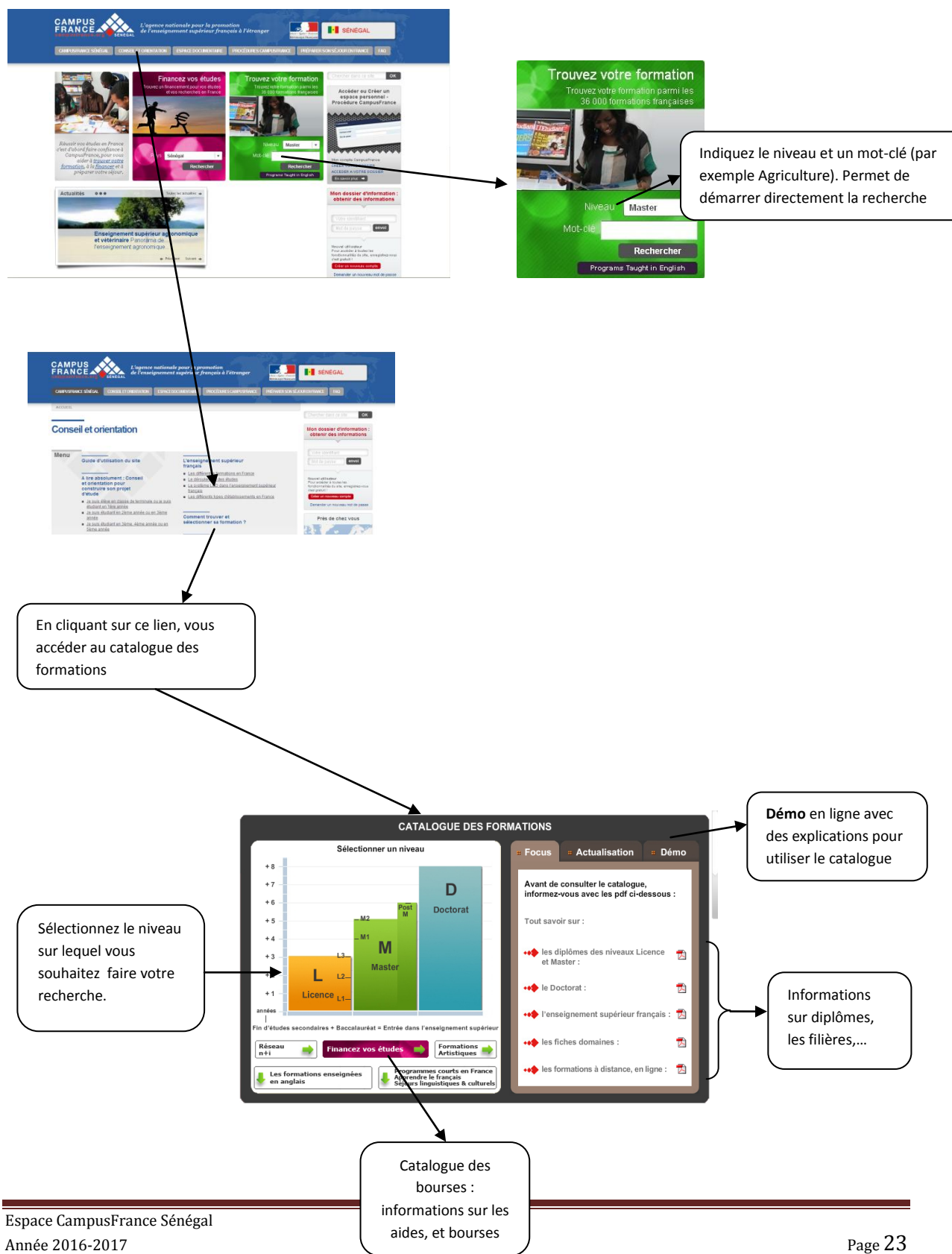

Il existe 3 types de recherche dans le catalogue :

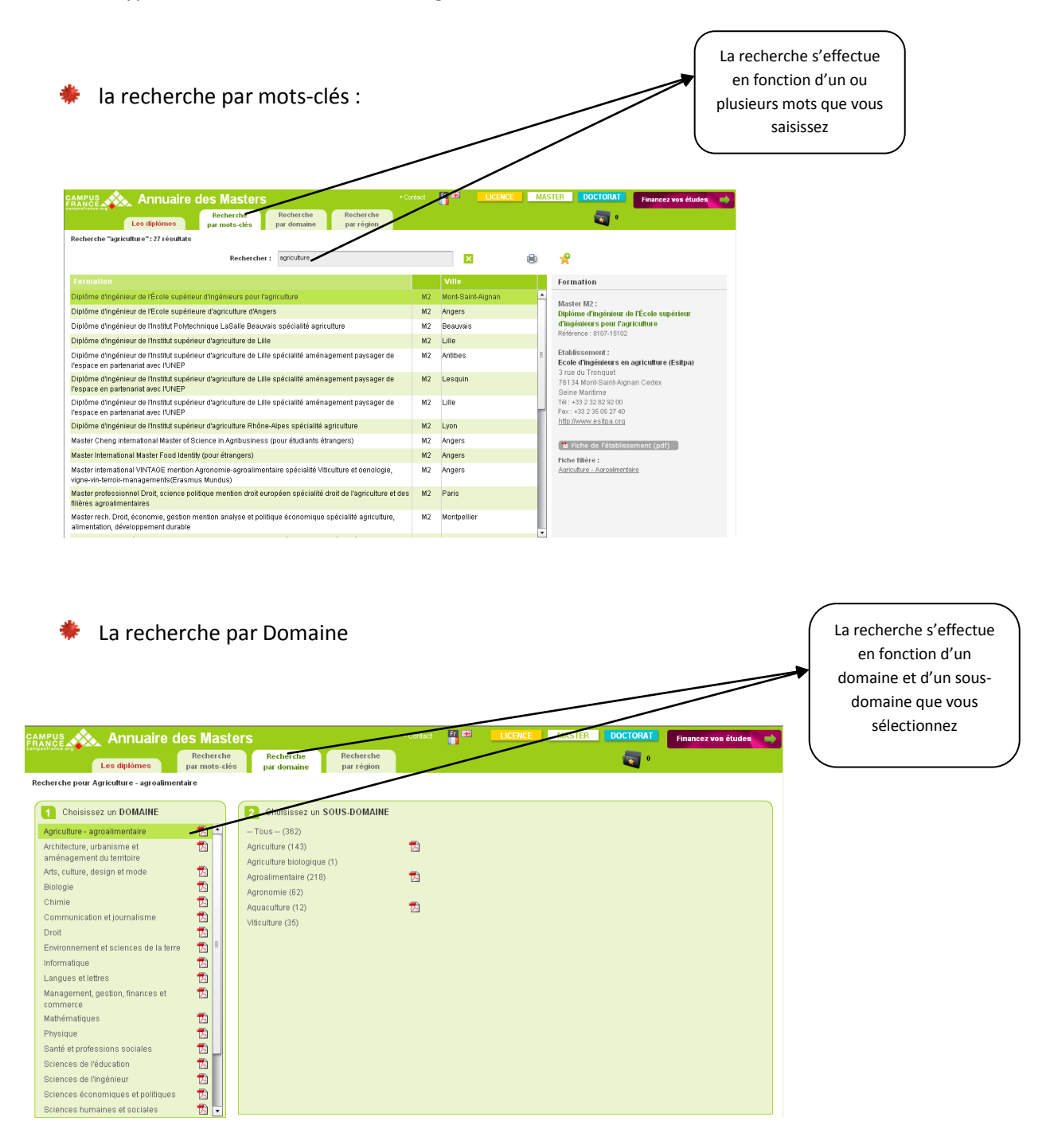

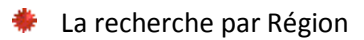

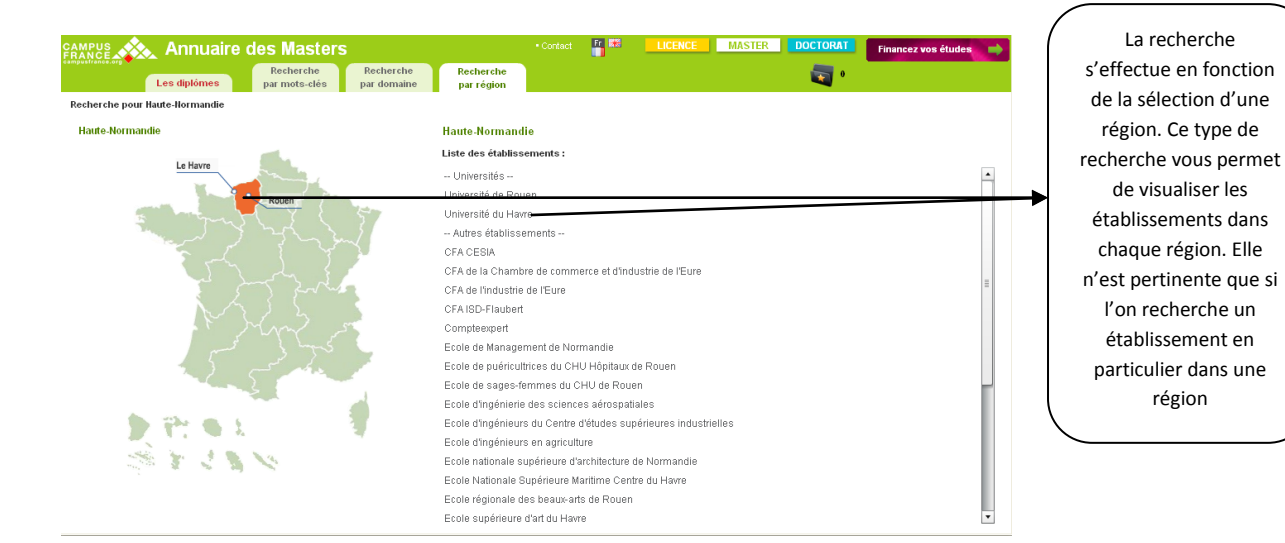

Exemple d'une recherche par Domaine

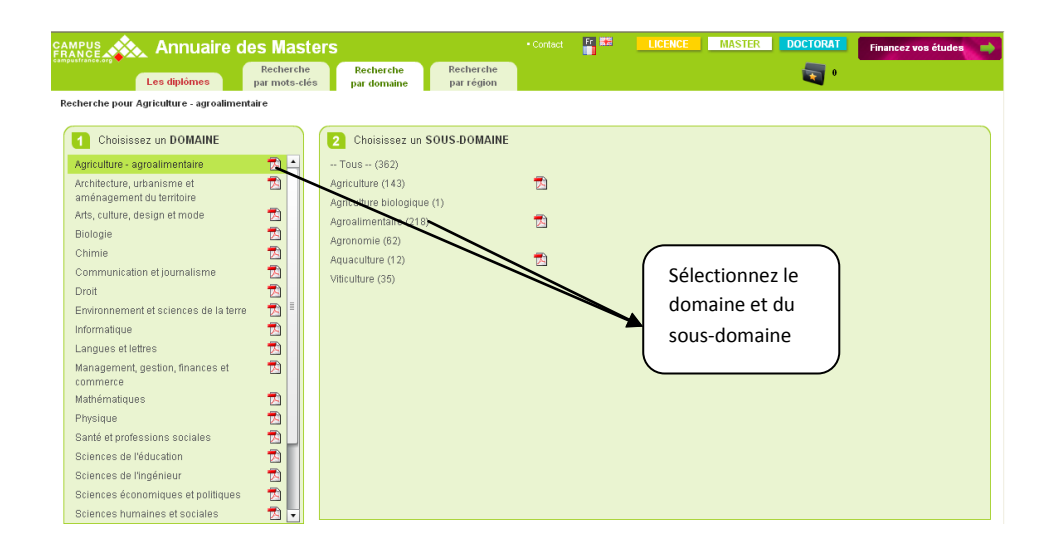

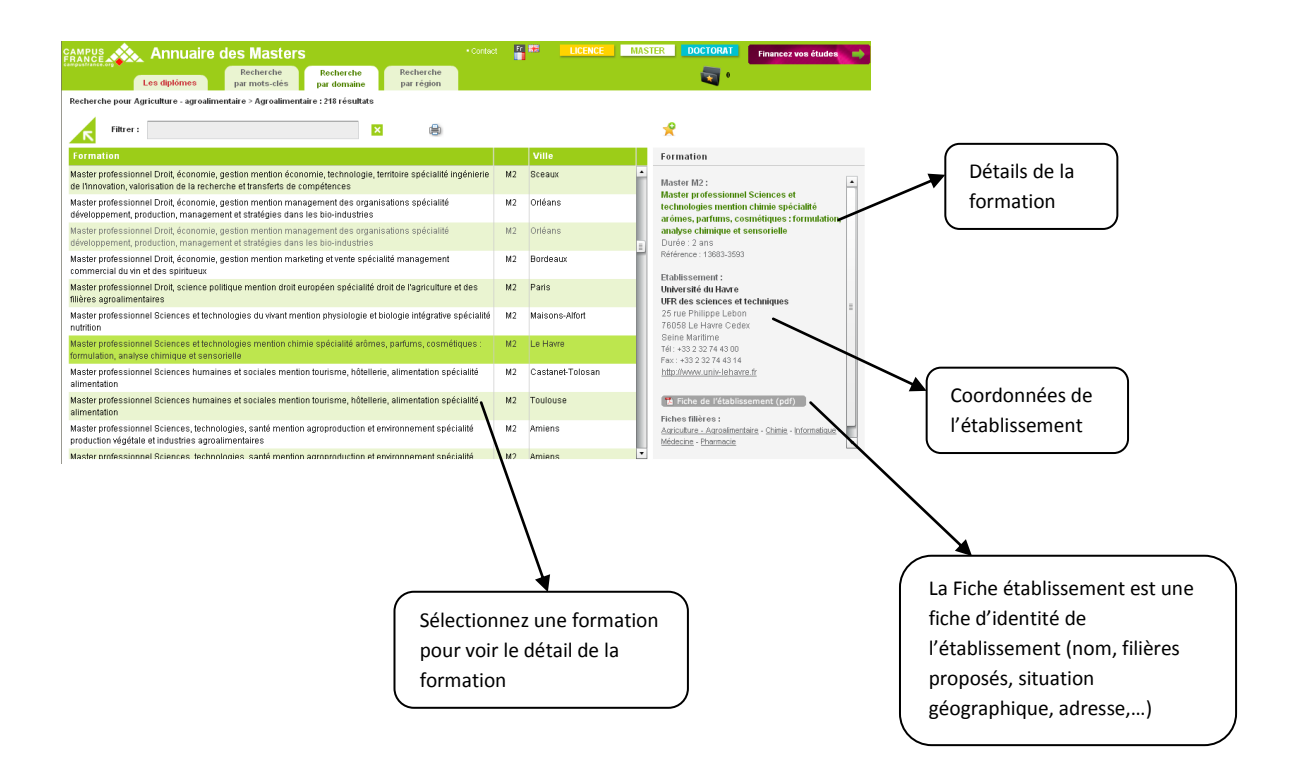

#### A retenir :

- 1. Consultez le site de chaque établissement
- 2. Renseignez-vous sur le programme et les débouchés de chaque formation
- Informez-vous sur les conditions d'études et de vie dans les villes choisies (logement, vie étudiante).